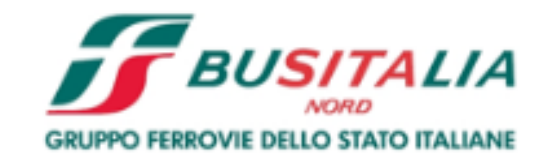

# Istruzioni per la Registrazione e l'Abilitazione al Portale Acquisti di Busitalia

## Download "Modulo di Adesione al Portale" e nuova Registrazione

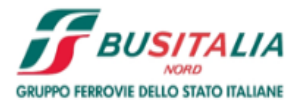

Istruzioni

Area Fornitori

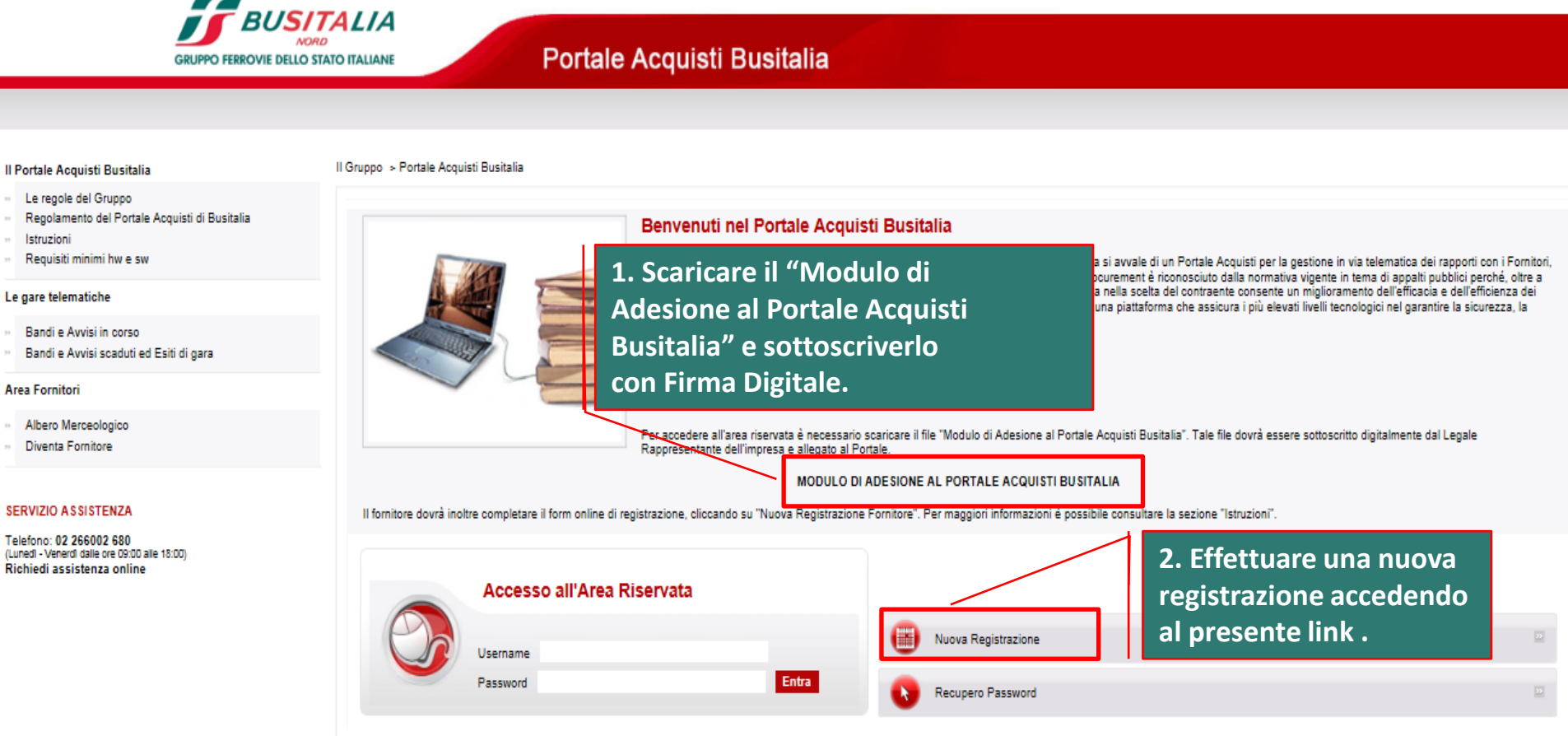

# **Compilazione Dati di Registrazione**

|                           |        | Satva 😢 Chludi                         |
|---------------------------|--------|----------------------------------------|
| Informazioni Impresa      |        | Ripristina                             |
| Ragione Sociale           |        |                                        |
| * Forma giuridica         | -      |                                        |
| * Codice Fiscale Impresa  |        |                                        |
| * Partita IVA             |        |                                        |
| * Indirizzo (Sede Legale) |        | Completare la sezione "Dati di         |
| Telefono (Sede Legale)    |        | registrazione" con le informazioni     |
| * Fax (Sede Legale)       |        | richieste e cliccare sul tasto "Salva" |
| * CAP (Sede Legale)       |        | nella parte in alto della              |
| * Comune (Sede Legale)    |        | schermata.                             |
| * Provincia (Sede Legale) | 🗸      | NB: i campi contrassegnati con *       |
| * Nazione (Sede Legale)   | ITALIA | ND. reampi contrassegnati con          |
| Sito Internet             |        | sono campi obbligatori                 |

#### Informazioni Utente

| Titolo                                                              | 🗸 |
|---------------------------------------------------------------------|---|
|                                                                     |   |
| * Cognome                                                           |   |
|                                                                     |   |
| + News                                                              |   |
| * Nome                                                              |   |
|                                                                     |   |
| * E-mail PEC Aziendale - domicilio eletto per la ricezione di       |   |
| comunicazioni IMPORTANTE: Questo indirizzo email verrà              |   |
| utilizzato por l'accorro al cito o por tutto lo comunicazioni       |   |
| utilizzato per raccesso al sito e per tutte le comunicazioni.       |   |
| Assicurati di inserire l'indirizzo corretto. Si prega di utilizzare |   |

### Inserimento "Modulo di Adesione al Portale"

 Dati di Registrazione Supplementari : Modulo di Adesione al Portale Registrazione Allegare negli appositi campi: 1. "Modulo di Adesione al Portale" sottoscritto digitalmente dal Legale Rappresentante dell'impresa, scaricato dalla Home Page del Portale Acquisti Busitalia; 2. Copia scansionata di un documento di identità, in corso di validità, del Legale Rappresentante.

| Allegati                      |                                                                                                    |                                                        |   | / |
|-------------------------------|----------------------------------------------------------------------------------------------------|--------------------------------------------------------|---|---|
| Modulo di Adesione al Portale | * Allegare in questo campo il Modulo di Adesione al Portale, sottoscritto digitalmente dal Legale Rappresentante dell'impresa. | 🛟 🕇 Clicca per allegare un file Firmato Digitalmente@  | 0 |   |
| Documento di Identità         | ★ Allegare un documento di identità, in corso di validità, del Legale Rappresentante.                                          | 🛟 🕇 Clicca per allegare un file Firmato Digitalmenteza |   |   |
| Eventuale Altro Documento     | Allegare un eventuale altro documento (es. Procura)                                                                            | 🕼 🕂 Clioca per allegare un file Firmato Digitalmente   | : |   |
| Eventuale Altro Documento     | Allegare un eventuale altro documento                                                                                          | 💦 🕂 Clicca per allegare un file Firmato Digitalmenteco |   |   |

Cliccare su "Salva e Continua" per concludere il processo di Registrazione. 🗙 Annulla

Salva e Conti

# **Conclusione della Registrazione**

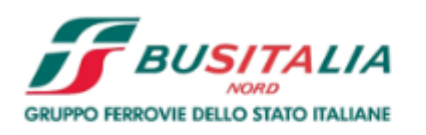

### Portale Acquisti Busitalia

|                                                                                                    | Pagina di accesso                                                                                                    |
|----------------------------------------------------------------------------------------------------|----------------------------------------------------------------------------------------------------|
| La fas                                                                                                    | e di Registrazione del tuo Account è stata Completata. L'Attivazione del tuo Account ti verrà comunicata via email.<br>A seguito dell'Attivazione sarai in grado di accedere in piattaforma inserendo la tua Username e Password. |
| File Messaggio                                                                                                    | Una schermata confermerà l'avvenuta conclusione con successo della<br>Registrazione (cliccare su "Pagina di accesso").                                                                                                    |
| Da: prep.busitalia@bravosolution.com<br>A:<br>Cc:<br>Oggetto: Portale Acquisti BUSITALIA - Registrazione al Portale<br>Spett.le operatore 1,                                                                               | Una mail da sistema di conferma sarà inviata all'indirizzo e-mail inserito in fase<br>di registrazione. L'e-mail riporterà le credenziali di accesso alla piattaforma. La<br>Password sarà modificabile in fase di primo accesso. |
| benvenuto tra gli utenti del Portale Acquisti BUSITALIA.<br>La sua Password è la seguente: 7194160035                                                                                                    | A valle della valutazione del "Modulo di Adesione al Portale" sottoscritto digitalmente, il sistema invierà una seconda e-mail di conferma avvenuta                                                                               |
| Le ricordiamo che la Username scelta e la Password saranno                                                                                                    | abilitazione.                                                                                                    |
| Le modalità di invio del suddetto documento sono riportate<br>Le ricordiamo infine di accertare che la configurazione della<br>Per eventuale necessità di supporto tecnico, La invitiamo a<br>- Telefono: +39/02-266002112 | <sup>1</sup> L'abilitazione al Portale è condizione necessaria per l'attivazione delle<br><sup>1</sup> credenziali di accesso.                                                                                                    |
| Questo messaggio è stato creato e trasmesso da un sistem<br>Per eventuali richieste di chiarimenti inerenti le procedure                                                                                                   | NB: Qualora entro 24 h dal completamento della procedura, non si riceva<br>I l'email di conferma di avvenuta abilitazione, contattare il Servizio Assistenza                                                                      |